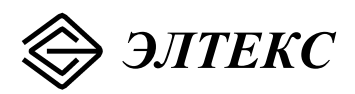

# Абонентский шлюз IP-телефонии TAU-104F.IP

ТУ 6650-033-33433783-2009

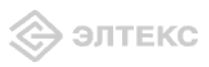

| Дата выпуска | Содержание изменений           |
|--------------|--------------------------------|
| 03.2010      | Первая публикация              |
| SIP          |                                |
|              | Дата выпуска<br>03.2010<br>SIP |

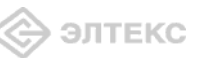

# СОДЕРЖАНИЕ

| 1 ВВЕДЕНИЕ                                                 |   |
|------------------------------------------------------------|---|
| 2 ОПИСАНИЕ ИЗДЕЛИЯ                                         | 5 |
| 2.1 Назначение                                             | 5 |
| 2.2 Функции TAU-104F.IP                                    | 6 |
| 2.3 Структура и принцип работы изделия                     | 7 |
| 2.4 Подключение устройства                                 | 7 |
| 2.5 Основные технические параметры                         |   |
| 2.6 Конструктивное исполнение                              | 9 |
| 2.7 Перезагрузка/сброс к заводским настройкам              |   |
| 2.8 Световая индикация                                     |   |
| 2.9 Комплект поставки                                      |   |
| 3 КОНФИГУРИРОВАНИЕ УСТРОЙСТВА                              |   |
| 3.1 Настройка TAU-1.IP через web-интерфейс                 |   |
| 4 ИСПОЛЬЗОВАНИЕ ДОПОЛНИТЕЛЬНЫХ УСЛУГ                       |   |
| 4.1 Передача вызова                                        |   |
| 4.2 Уведомление о поступлении нового вызова – Call Waiting |   |
| СВИДЕТЕЛЬСТВО О ПРИЕМКЕ И ГАРАНТИИ ИЗГОТОВИТЕЛЯ            |   |
|                                                            |   |

#### 1 ВВЕДЕНИЕ

Абонентский шлюз IP-телефонии TAU-104F.IP обеспечивает подключение аналоговых телефонных аппаратов к сетям пакетной передачи данных, выход на которые осуществляется через интерфейсы Ethernet.

TAU-104F.IP является идеальным решением для обеспечения телефонной связью малонаселенных объектов, офисов, жилых домов, территориально разнесенных объектов.

В настоящем руководстве по эксплуатации изложены назначение, основные технические характеристики, правила конфигурирования, мониторинга и смены программного обеспечения абонентского шлюза IP-телефонии TAU-104F.IP (далее «устройство»).

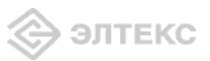

# 2 ОПИСАНИЕ ИЗДЕЛИЯ

#### 2.1 Назначение

TAU-104F.IP – высокопроизводительный абонентский шлюз IP-телефонии с полным набором функций, позволяющих потребителю использовать преимущества IP-телефонии. Устройство может использоваться в качестве абонентского выноса по протоколу SIP, для создания распределенной сети с единым номерным планом.

Устройство имеет следующие интерфейсы:

- 1 порт RJ-11 для подключения аналогового телефонного аппарата;
- 1 порт MiniGBIC (SFP);
- —4 порта Ethernet RJ-45 10/100BASE-T LAN.

Питание устройства осуществляется через внешний адаптер от сети 220 В.

Ниже приведена схема применения данного устройства:

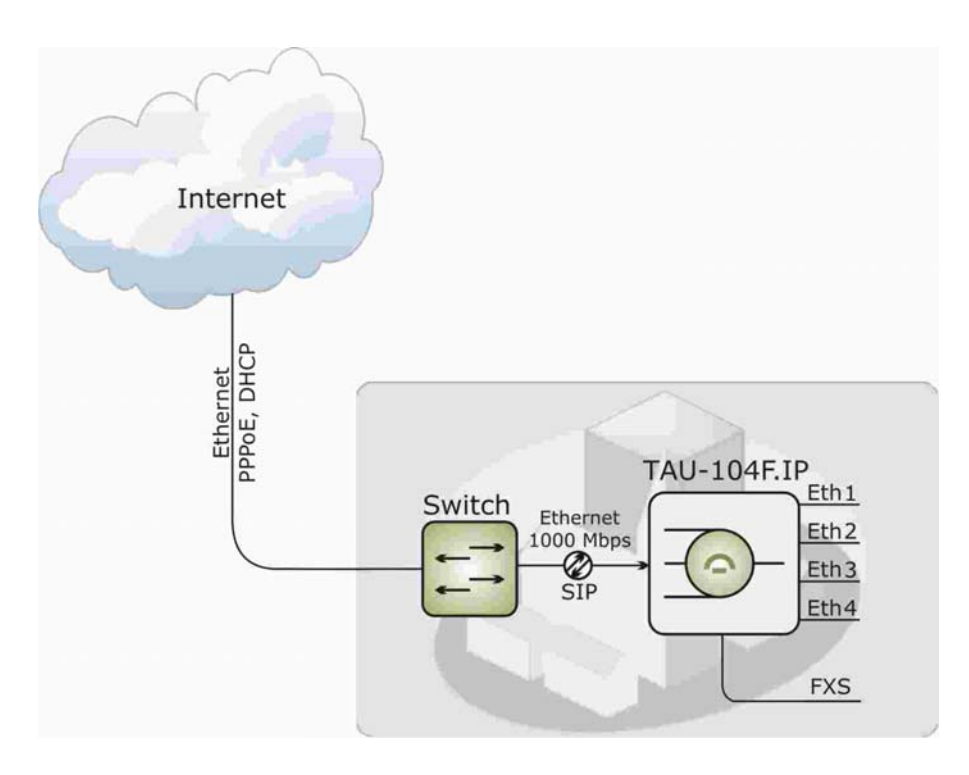

Рисунок 1 – Схема применения TAU-104F.IP

# 2.2 Функции ТАU-104F.IP

Абонентский шлюз TAU-104F.IP поддерживает следующий ряд функций:

- сетевые функции:
   работа в режиме «моста» или «маршрутизатора»; поддержка РРРоЕ (РАР, SPAP и CHAP авторизация, PPPoE компрессия, MPPE шифрование); поддержка статического адреса и DHCP (DHCP-клиент на стороне WAN, DHCP-сервер на стороне LAN); поддержка DNS; поддержка NAT; поддержка NTP; поддержка SNMP; поддержка механизмов качества обслуживания QoS.
- ToS для пакетов RTP;
- эхо компенсация (рекомендации G.164, G.165);
- детектор тишины (VAD);
- генератор комфортного шума (CNG);
- обнаружение и генерирование сигналов DTMF;
- передача DTMF (INBAND, rfc2833, SIP INFO);
- передача факса: T.38 UDP Real-Time Fax; upspeed/pass-through.
- работа с SIP-сервером и без него;
- функции ДВО:

удержание вызова – Call Hold; передача вызова – Call Transfer; уведомление о поступлении нового вызова – Call Waiting; переадресация по занятости – Call FWD – Busy; Caller ID по ETSI FSK; запрет выдачи Caller ID; горячая линия – Hotline; гибкий план нумерации.

- обновление ПО через web-интерфейс;
- удаленный мониторинг, конфигурирование и настройка: web-интерфейс, Telnet;
- питание через адаптер 220В/12В.
- протоколы IP-телефонии: SIP.

# 2.3 Структура и принцип работы изделия

Абонентский терминал TAU-104F.IP состоит из следующих подсистем:

- контроллер, в состав которого входит:

- цифровой сигнальный процессор Centillium A70;
- flash память 8MB;
- SDRAM 16MB;

— абонентский комплект (1 порт FXS).

Речевой сигнал абонента поступает на аудиокодек абонентских комплектов SLIC, кодируется по одному из выбранных стандартов и в виде цифровых пакетов поступает в контроллер через внутрисистемную магистраль. Цифровые пакеты содержат, кроме речевых, сигналы управления и взаимодействия.

Контроллер осуществляет поддержку протокола SIP и производит обмен данными между аудиокодеками и сетью IP через MII интерфейс.

Функциональная схема TAU-104F.IP представлена на рисунке 2.

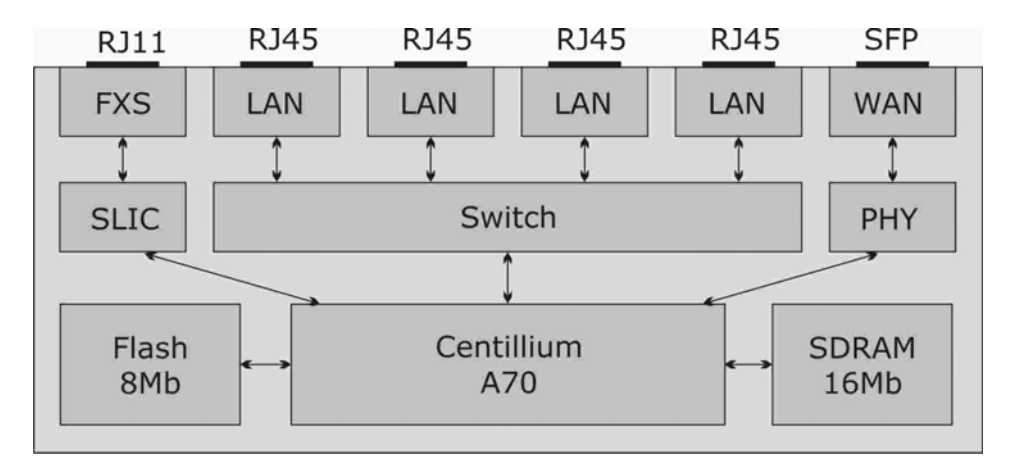

Рисунок 2 – Функциональная схема TAU-104F.IP

#### 2.4 Подключение устройства

В данном руководстве предлагается основная схема подключения устройства TAU-104F.IP – в качестве оконечного оборудования:

- 1. Для построения выносов. В этом случае несколько устройств TAU-104F.IP соединяются с цифровой АТС через IP-сеть посредством модуля шлюза TM.IP, установленного в станцию. Также с помощью данного устройства возможно включение до четырех абонентов в существующую АТС по IP-сети;
- 2. Распределенная IP-сеть. Абоненты распределенной IP-сети являются абонентами одной АТС с единым номерным планом. Емкость АТС, таким образом, зависит от количества включенных в сеть устройств TAU-104F.IP, и может наращиваться по мере необходимости. Для построения полноценного узла в эту сеть также могут включаться SIP-сервер и другое оборудование VoIP.

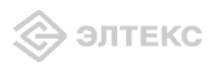

# 2.5 Основные технические параметры

Основные технические параметры терминала приведены в таблице 1:

Таблица 1. Основные технические параметры

| Поддерживаемые протоколы              | SIP                                     |
|---------------------------------------|-----------------------------------------|
| Аудиокодеки                           |                                         |
| Кодеки                                | G.729, annex A, annex B                 |
|                                       | G.711(A/m)                              |
|                                       | G.723.1 (5,3 Kbps)                      |
|                                       | G.726                                   |
|                                       | Передача факса: G.711, Т.38             |
| Параметры интерфейсов Ethernet LAN    |                                         |
| Количество интерфейсов                | 4                                       |
| Электрический разъем                  | RJ-45                                   |
| Скорость передачи, Мбит/с             | Автоопределение, 10/100Мбит/с, дуплекс/ |
|                                       | полудуплекс                             |
| Поддержка стандартов                  | 10BaseT/100BaseTX                       |
| Параметры оптического интерфейса WAN  |                                         |
| Количество                            | 1                                       |
| Совместимость                         | 100Base-FX, 1000Base-X                  |
| Среда передачи                        | одномодовый оптоволоконный кабель SMF   |
|                                       | 9/125, G.652                            |
| Оптический разъем                     | SFP                                     |
| Мощность передатчика                  | не менее -12 дБм                        |
| Входной диапазон приемника            | от 0 до -32 дБм                         |
| Длина волны                           | 1310/1550 нм                            |
| Паналани ала тапат и об силина полнот |                                         |

#### Параметры аналоговых абонентских портов

| количество портов            | 1                           |
|------------------------------|-----------------------------|
| сопротивление шлейфа         | до 3 кОм                    |
| выдача Caller ID             | есть                        |
| прием набора                 | импульсный/частотный (DTMF) |
| защита абонентских окончаний | по току и по напряжению     |

#### Общие параметры

| Напряжение питания                 | через адаптер питания 220В/12В       |
|------------------------------------|--------------------------------------|
| Потребляемая мощность              | 6,5 BT                               |
| Габариты (ширина, высота, глубина) | 151×107×40 мм, настольное исполнение |

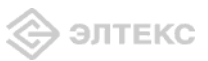

#### 2.6 Конструктивное исполнение

Абонентский терминал TAU-104F.IP выполнен в виде настольного изделия в пластиковом корпусе размерами 151х107х140 мм.

Внешний вид передней панели устройства приведен на рисунке 3.

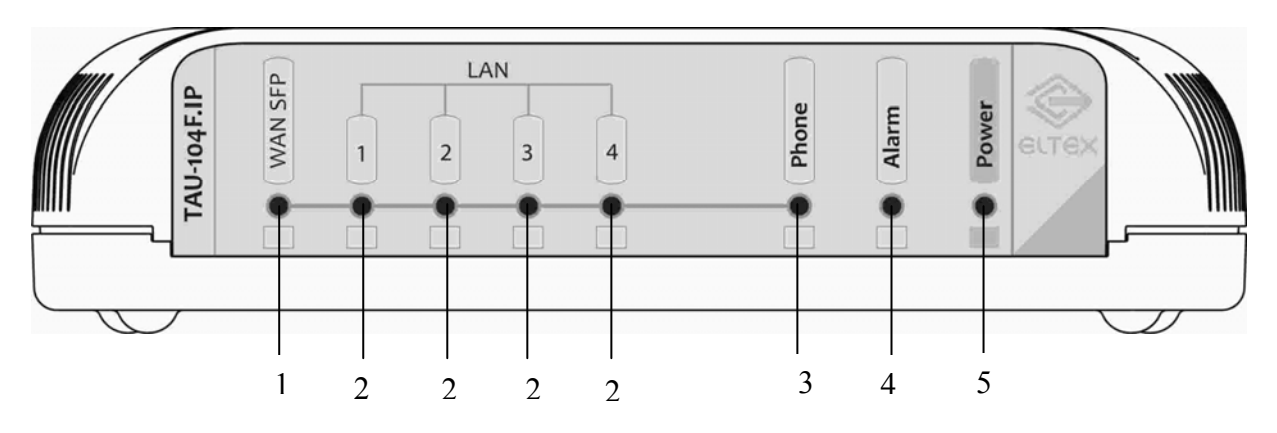

Рисунок 3 – Внешний вид передней панели TAU-104F.IP.

На передней панели устройства расположены следующие индикаторы:

- *1.* Индикатор *WAN SFP*;
- 2. Индикаторы *LAN* 1, 2, 3, 4;
- 3. Индикатор *Phone*;
- 4. Индикатор аварии *Alarm*;
- 5. Индикатор питания **Power**.

Внешний вид задней панели устройства приведен на рисунке 4.

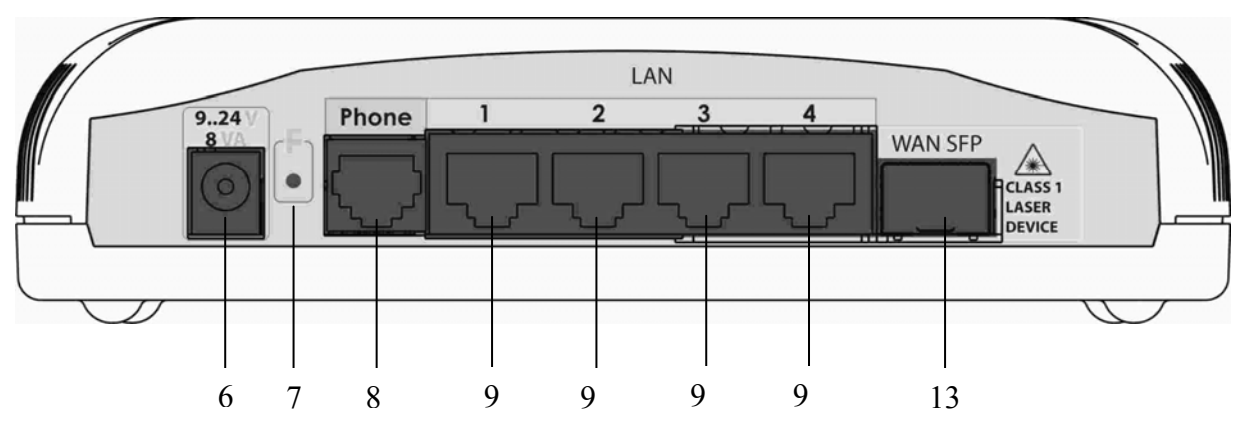

Рисунок 4 – Внешний вид задней панели ТАИ-104. ІР.

На задней панели устройства расположены следующие разъемы и органы управления:

6. Разъем подключения электропитания 9..24 V;

7. Функциональная кнопка **F** - для перезагрузки устройства и сброса к заводским настройкам;

8. Разъем RJ-11 *Phone* для подключения аналогового телефонного аппарата.

9. 4 разъема RJ-45 Ethernet-интерфейса *LAN1, 2, 3, 4*; 10. Шасси под SFP-модуль *WAN SFP*.

# 2.7 Перезагрузка/сброс к заводским настройкам

Для перезагрузки устройства нужно однократно нажать кнопку «F» на задней панели изделия. Для загрузки устройства с заводскими настройками необходимо нажать и удерживать кнопку «F» до начала мигания красного светодиода. Светодиод будет мигать до перезагрузки устройства. При заводских установках адрес: для WAN - *192.168.0.2*, маска подсети – *255.255.255.0*; для LAN - *192.168.1.1*, маска подсети – *255.255.255.0*.

При этом следует иметь в виду, что для окончательного применения заводских установок нужно до перезагрузки устройства в Web-интерфейсе нажать кнопку «Save» либо, подключившись к устройству через Telnet, выполнить команду /flash/tau1/web\_save. Иначе после перезапуска вернется старая конфигурация.

# 2.8 Световая индикация

Текущее состояние устройства отображается при помощи индикаторов *WAN SFP, LAN 1, 2, 3, 4, Phone, Alarm, Power* – расположенных на передней панели.

Перечень состояний индикаторов приведен в таблице 3.

| Индикатор      | Состояние индикатора                    | Состояние устройства                                           |
|----------------|-----------------------------------------|----------------------------------------------------------------|
| WAN SFP        | горит зеленым светом                    | активный оптический линк                                       |
| LAN 1, 2, 3, 4 | горит зеленым светом                    | активный линк                                                  |
|                |                                         | Загрузка                                                       |
|                | медленно мигает зеленым светом          | инициализация устройства                                       |
|                | быстро мигает зеленым светом            | загрузка OC Linux                                              |
|                |                                         | Работа                                                         |
| Phone          | кратковременные вспышки зеленого света  | не получен IP-адрес от DHCP-сервера (при подключении по DHCP), |
|                |                                         | не получен ІР-адрес от РРРоЕ-сервера                           |
|                |                                         | (при подключении по РРРоЕ)                                     |
|                | горит зеленым светом                    | при наличии связи с MGC:                                       |
|                |                                         | трубка на телефонном аппарате поднята,                         |
|                |                                         | импульс при импульсном наборе номера                           |
|                |                                         | (шлейф абонентской линии замкнут)                              |
|                | равномерно мигает                       | отсутствие связи с MGC                                         |
|                | зеленым светом                          |                                                                |
|                | не горит                                | нормальная работа                                              |
|                | мигает красным светом                   | загрузка параметров по умолчанию                               |
| Alarm          |                                         | (запуск устройства с удержанием кнопки «F»)                    |
|                | горит красным светом                    | ошибка загрузки управляющей                                    |
|                | · F · · F · · · · · · · · · · · · · · · | программы                                                      |
| Power          | горит зеленым светом                    | включено питание устройства                                    |

Таблица 3 – Световая индикация состояния устройства

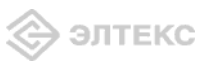

# 2.9 Комплект поставки

В базовый комплект поставки устройства TAU-104F.IP входят:

- 1. терминал абонентский универсальный TAU-104F.IP;
- 2. адаптер питания на 12В;
- 3. руководство по эксплуатации;
- 4. декларация соответствия.

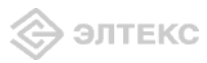

# 3 КОНФИГУРИРОВАНИЕ УСТРОЙСТВА

К устройству можно подключиться двумя способами: через *web*-интерфейс и Telnet. Устройство работает под управлением ОС Linux, настройки хранятся в файле базы данных */flash/tau1/config/tau1-sip.db* формата SQLite3. После загрузки устройства база считывается в каталог */tmp/config*, а файловая система перемонтируется в режим *read-only* (переключение между режимами файловой системы осуществляется командами *mount /flash -o remount,rw* и *mount /flash -o remount,ro*).

Редактировать базу данных можно, подключившись к устройству по Telnet (логин гооt, пароль password) с помощью встроенной утилиты /flash/tau1/sql2conf. Для редактирования базы данных нужно запустить утилиту sql2conf командой /*flash/tau1/sql2conf*, а затем командой *set id*  $<ID> <new_value>$  присвоить параметру с идентификатором <ID> значение  $<new_value>$ . Для просмотра базы введите команду *show all*. Список всех команд для работы с базой данных можно получить командой *help*.

При этом утилитой sql2conf редактируется база данных, находящаяся в каталоге /tmp/config. Чтобы применить настройки, нужно выполнить скрипт /flash/tau1/web\_save либо нажать кнопку «Save» в веб-интерфейсе – в этом случае происходит копирование базы из /tmp/config в /flash/tau1/config и перезапуск запущенных служб.

#### 3.1 Настройка TAU-1.IP через web-интерфейс

Для того чтобы произвести конфигурирование устройства, необходимо подключиться к нему через web browser (программу-просмотрщик гипертекстовых документов), например, Firefox, Internet Explorer. Ввести в строке браузера IP-адрес устройства (при заводских установках адрес: для WAN - *192.168.0.2*, маска подсети – *255.255.255.0*; для LAN - *192.168.1.1*, маска подсети – *255.255.255.0*).

После введения IP-адреса устройство запросит имя пользователя и пароль. При первом запуске имя пользователя: *admin*, пароль: *password*.

В окне браузера появится приведенное ниже меню:

| Common settings DHCP server SNMF | Firewall SIP Port range                                                      | Codecs FXS Dialplan TR-069 | VLAN Monitoring Reboot Upgra |
|----------------------------------|------------------------------------------------------------------------------|----------------------------|------------------------------|
| Netwo                            | VLAN conf RAD                                                                | IUS Pass conf Syslog       |                              |
|                                  | W                                                                            | NN :                       |                              |
|                                  | Use DHCP:                                                                    |                            |                              |
|                                  | IP address:                                                                  | 192.168.16.116             |                              |
|                                  | Net mask:                                                                    | 255.255.255.0              |                              |
|                                  | PPPol                                                                        | Auth                       |                              |
|                                  | Use PPPoE:                                                                   |                            |                              |
|                                  | User:                                                                        |                            |                              |
|                                  | Password:                                                                    |                            |                              |
|                                  | Service-Name:                                                                |                            |                              |
|                                  | LA                                                                           | N :                        |                              |
|                                  | Bridge mode:                                                                 |                            |                              |
|                                  | DHCP server:                                                                 |                            |                              |
|                                  | IP address:                                                                  | 192.168.1.1                |                              |
|                                  | Net mask:                                                                    | 255.255.255.0              |                              |
|                                  | Oth                                                                          | ier :                      |                              |
|                                  | Static gateway:                                                              | 192.168.0.1                |                              |
|                                  | DNS server:                                                                  | 192.168.0.1                |                              |
|                                  | Host name:                                                                   | Eltex                      |                              |
|                                  | SNMP(PoE monitoring):                                                        |                            |                              |
|                                  | Multicast:                                                                   |                            |                              |
|                                  | Host name:<br>SNMP(PoE monitoring):<br>Multicast:<br>Undo All Changes Submit | Eltex                      |                              |

Абонентский шлюз IP-телефонии TAU-104F.IP

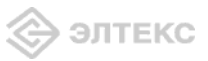

3.1.1 Общие настройки. Меню «Common settings»

При нажатии на кнопку «Common settings» отобразится меню, в котором проводится настройка сетевых параметров устройства (вкладка «Network settings»), настройка VLAN для сигнального трафика (вкладка «VLAN config»), настройка RADIUS-клиента (вкладка «RADIUS») и пароля доступа к устройству (вкладка «Pass conf»).

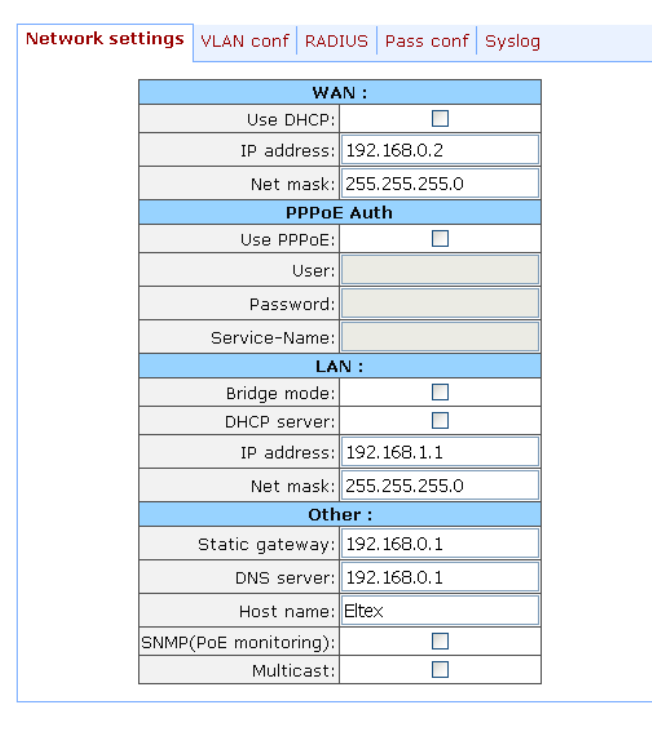

#### Network settings

Меню предназначено для настройки сетевых параметров устройства:

#### WAN:

— Use DHCP – при установленном флаге использовать протокол DHCP для получения сетевых настроек устройства, иначе используются фиксированные настройки, указанные в этом файле;

— IP address – IP-адрес устройства в сети WAN;

-Net mask - маска сети, в которой находится устройство.

#### **PPPoE** Auth:

— Use PPPoE – работать через PPPoE-соединение(только в режиме «маршрутизатора»);

— User – имя пользователя для авторизации PAP/CHAP;

— Password – пароль для авторизации PAP/CHAP;

*— Service-Name* – тэг «servise name» в PADI-пакете для инициализации соединения PPPoE. *LAN*:

*— Bridge mode* – при установленном флаге устройство работает в режиме «мост», при снятом – в режиме «маршрутизатор». В режиме «мост» используется сетевой адрес LAN;

*— DHCP server* – при установленном флаге устройство выполняет функции DHCP-сервера на интерфейсе LAN;

— IP address – IP-адрес устройства в сети LAN;

*— Net mask* – маска сети, в которой находится устройство.

#### Other:

— *Static gateway* – адрес сетевого шлюза;

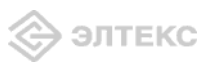

—*DNS server* – адрес DNS сервера;

--- Host name - сетевое имя устройства;

*— SNMP (PoE monitoring)* – при установленном флаге на устройстве будет запущен SNMPагент;

*— Multicast* – при установленном флаге разрешена передача широковещательного трафика с порта WAN на порт LAN. Устройство при этом работает в режиме IGMP proxy.

# VLAN conf

Меню предназначено для настройки VLAN, в котором будет передаваться сигнализация и разговорный трафик:

| Network settings | VLAN conf       | DIUS Pass conf Sys |
|------------------|-----------------|--------------------|
| [                | ,               | VLAN:              |
|                  | Enable VLAN:    |                    |
|                  | DHCP for VLAN:  |                    |
|                  | VLAN ID:        |                    |
|                  | VLAN IP addr:   |                    |
|                  | VLAN netmask:   |                    |
|                  | /LAN broadcast: |                    |

VLAN:

— *Enable VLAN* – при установленном флаге использовать VLAN для передачи сигнального и разговорного трафика, иначе – не использовать (функция не работает при установленном режиме PPPoE);

— *DHCP for VLAN* – при установленном флаге использовать протокол DHCP для получения сетевых настроек интерфейса VLAN, иначе используются фиксированные настройки для данного интерфейса;

--- VLAN ID - идентификатор VLAN;

- VLAN IP addr IP-адрес интерфейса VLAN;
- *VLAN Netmask* маска сети, используемая для интерфейса VLAN;
- VLAN broadcast широковещательный адрес в подсети интерфейса VLAN.

#### <u>RADIUS</u>

Меню предназначено для настройки встроенного RADIUS-агента:

| Network setti | ngs VLAN conf RAD                      | IUS Pass conf Syslog | 1 |
|---------------|----------------------------------------|----------------------|---|
|               | RADIUS co                              | nfiguration:         |   |
|               | Authenticate server:                   |                      |   |
|               | Authenticate port:                     |                      |   |
|               | Accounting server:<br>Accounting port: |                      |   |
|               | Secret key:                            |                      |   |
|               | Break Calls at reject:                 |                      |   |

Данное меню позволяет настроить данные для работы с RADIUS сервером. После внесения изменений необходимо нажать кнопку «*Apply*». Имя и пароль пользователя настраиваются в меню «*Ports conf.*».

Авторизация и ведение аккаунта осуществляется только для исходящих вызовов с ТАУ1.

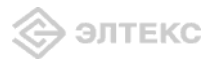

– *Enable RADIUS* – при установленном флаге использовать авторизацию и ведение аккаунта на RADIUS сервере, иначе – не использовать;

- Authenticate server IP-адрес сервера авторизации;
- Authenticate port порт, на который будут передаваться сообщения авторизации;
- Accounting server<sup>1</sup> IP-адрес аккаунт сервера;

- Accounting port - порт, на который будут передаваться сообщения аккаунта;

- Secret key - секретный ключ для доступа к серверам авторизации и аккаунта;

– Break Calls at reject – при установленном флаге отбивать вызовы, не прошедшие авторизацию, иначе – не отбивать.

При помощи кнопки «Defaults» можно установить параметры по умолчанию.

#### Pass conf

Меню настройки пароля доступа к устройству:

| Network setting | s   VLAN conf   RAE | DIUS Pass conf | Sysic | )g |
|-----------------|---------------------|----------------|-------|----|
| [               | Set web ad          | min password   |       |    |
|                 | Enter password:     |                |       |    |
| (               | Confirm password:   |                |       |    |

Меню предназначено для работы с паролями доступа к устройству.

*— Enter password –* пароль администратора для доступа к устройству через *web-*интерфейс;

— Confirm password – подтверждение пароля.

#### <u>Syslog</u>

С помощью данного меню можно настроить вывод сислога.

Network settings VLAN conf RADIUS Pass conf Syslog

| Syslog configuration |     |
|----------------------|-----|
| Syslog Enable:       |     |
| Server IP Address:   |     |
| Server Port:         | 514 |
| Log File:            |     |
| Log Size (kb):       | 200 |

- Syslog Enable – запрещает/разрешает вывод сислога;

- Server IP Adress – IP-адрес сислог-сервера;

- Server Port – порт для входящих сообщений сислог-сервера (по умолчанию 514);

– *Log File* – файл для записи сислога на TAУ-1. Настоятельно рекомендуется записывать сислог в каталог /var/log!

– Log Size (kb) – размер сислог-файла (по умолчанию 200 кбайт; имеет силу, только когда прописан Log File). Максимальный размер 999 кбайт.

#### 3.1.2 Настройка DHCP-сервера. Меню «DHCP server»

При нажатии на вкладку *«DHCP server»* отобразится меню настройки DHCP-сервера устройства, в котором задаются соответствия *«MAC-adpec – IP-adpec»*.

<sup>&</sup>lt;sup>1</sup> В данной версии ПО поддерживаются только одинаковые адреса серверов авторизации и аккаунтинга.

| 444            | Элте      | KC       | T.              | AU-104F.IP SIP_      | SQLITE WEB        | configurator    |               |
|----------------|-----------|----------|-----------------|----------------------|-------------------|-----------------|---------------|
| Common setting | s DHCP se | SNMP     | Firewall SIP P  | ort range Codecs FXS | 6 Dialplan TR-069 | VLAN Monitoring | Reboot Upgrad |
|                | 0-9       |          | on we want to a |                      | 107205            |                 |               |
|                | BNº       | Туре     | MAC             | IP                   | IP2               | Edit Delete     |               |
|                | 0         | Single 💌 |                 | 192.168.16.230       |                   | Edit M          |               |

Для создания новой записи в таблице следует нажать кнопку «*New entry*», для редактирования – кнопку «*Edit*» напротив нужной записи. На переднем фоне появится диалоговое окно, в котором задаются или редактируются параметры записи. Максимально можно создать 50 записей типа *MAC-IP* и 50 записей типа *single IP* и *IP range*.

|      | New DHCP entry                          |
|------|-----------------------------------------|
| Туре | ⊙ MAC - IP<br>○ single IP<br>○ IP range |
| MAC  |                                         |
| IP   |                                         |
| IP2  |                                         |
| Add  | 1 Cancel                                |

— Туре – тип записи на сервере:

*MAC-IP* – присваивать устройству IP-адрес в соответствии с его MAC-адресом; single IP – добавление одиночного IP-адреса в пул динамических адресов; IP range – добавление диапазона IP-адресов в пул динамических адресов;

- MAC address обслуживаемый MAC-адрес;
- IP address IP-адрес, назначаемый устройству.

Если указать только IP-адрес, тогда он будет добавлен в пул динамических адресов.

3.1.3 Настройка параметров протокола SNMP. Меню «SNMP»

Меню «SNMP» позволяет задать параметры протокола SNMP:

| ommon settings [ | OHCP server SI | VMP Firewall | SIP Port range C | Codecs FXS Dialplan | TR-069 VLA | N Monitoring Re | boot   Upgrade |
|------------------|----------------|--------------|------------------|---------------------|------------|-----------------|----------------|
|                  |                |              | SNMP co          | nfiguration:        |            |                 |                |
|                  |                |              | Sys Location:    | Russia              |            |                 |                |
|                  |                |              | roCommunity:     | private             |            |                 |                |
|                  |                |              | rwCommunity:     | public              |            |                 |                |
|                  |                |              | trapCommunity:   | trap                |            |                 |                |
|                  |                |              | Trap2Sink:       | 192.168.0.1         |            |                 |                |
|                  |                |              | Sys Contact:     | Org Org             |            |                 |                |
|                  |                |              | Sys Name:        |                     |            |                 |                |
|                  |                |              |                  |                     |            |                 |                |

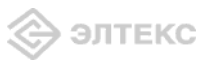

- *Sys Location –* местоположение устройства;
- *roCommunity* пароль на чтение параметров;
- *rwCommunity* пароль на запись параметров;
- *trapCommunity* пароль, содержащийся в сообщениях trap;
- *trap2Sink* IP-адрес приемника трапов (сервер менеджера или прокси-агента);
- Sys Contact контактная информация производителя устройства;
- --- Sys Name -- системное имя устройства.

#### 3.1.4 Настройка маршрутизации. Меню «Firewall»

При нажатии на вкладку «*Firewall*» отобразится меню сетевого экрана, в котором задаются правила передачи трафика (разрешение/запрет):

| n setti  |                |              | STP Port | range Co      | decs EXS Di | alolan TR-069 VI AN Mon  | itoring Re           |        |
|----------|----------------|--------------|----------|---------------|-------------|--------------------------|----------------------|--------|
|          |                | 1            |          |               |             | and the set of the first | in the second second | •      |
|          |                |              | Def      | fault policy: | Accept 💌    |                          |                      |        |
| 0-9      |                |              |          |               | ( <u> </u>  |                          |                      |        |
| BN       | Src IP         | Dst IP       | Protoc   | ol Src por    | t Dst port  | Message type             | Target               | Delete |
| 0        | 192.168.15.123 | 192.168.2.13 | TCP      | 45            | 1346        | Y                        | Drop 💌               | XI     |
| lane and | - P            | - Di         | 100      | 1             |             |                          |                      |        |

Для создания нового правила передачи трафика следует нажать кнопку «*New rule*», на переднем фоне появится диалоговое окно, в котором задаются или редактируются параметры маршрутизации. Максимально можно создать 30 записей. Для редактирования таблицы – измените соответствующий параметр прямо в таблице.

|                      | New firewall rule |
|----------------------|-------------------|
| Src IP address:      |                   |
| Dst IP address:      |                   |
| Protocol:            |                   |
| Message Type (ICMP): | any 🗸             |
| Src port:            |                   |
| Dst port:            |                   |
| Target               | Accept 💌          |
| Add Cancel           | ]                 |
|                      |                   |

Выпадающее меню поля *Default policy* определяет действие над пакетами, не попадающими под заданные ниже правила (*Accept* – пропускать пакеты, *Drop* – отбрасывать пакеты).

- Src IP address IP-адрес источника;
- Dst IP address IP-адрес назначения;
- *Protocol* сетевой протокол (TCP/UDP/Any);
- Message Type (ICMP) тип сообщения протокола ICMP;
- --- Src Port -- номер порта источника;
- Dst Port номер порта назначения;
- *Target* действие (*Accept* пропускать пакеты, *Drop* отбрасывать пакеты).

Учитываются только заполненные поля, незаполненные – игнорируются. Для удаления правила необходимо нажать кнопку «Delete».

**Примечание:** Параметры «Src port» и «DST port» используются для составления правил по протоколам UDP и TCP. Для протокола ICMP вместо этого задается тип сообщения «Message type (ICMP)», так как протокол ICMP не работает с портами.

3.1.5 Настройка протокола SIP. Меню «SIP»

Вкладка «SIP» позволяет задать параметры протокола SIP:

| ommon settings DHCP server SNMP Fi | rewall <b>SIP</b> Port range Codecs | FXS Dialplan T | R-069 VLAN M | onitoring Reboot Upgrade |
|------------------------------------|-------------------------------------|----------------|--------------|--------------------------|
|                                    | SIP configura                       | ition:         | ]            |                          |
|                                    | Use proxy:                          |                |              |                          |
|                                    | Proxy IP:                           | 192.168.0.3    |              |                          |
|                                    | Proxy port:                         | 5060           | ]            |                          |
|                                    | Outbound:                           |                | =            |                          |
|                                    | Dial timeout(for Outbound):         | 10             |              |                          |
|                                    | Registration:                       |                |              |                          |
|                                    | Registrar IP:                       | 192.168.0.3    |              |                          |
|                                    | Registrar port:                     | 5060           |              |                          |
|                                    | Expires:                            | 1800           |              |                          |
|                                    | Authentication:                     |                | =            |                          |

— Use proxy – при установленном флаге использовать SIP-proxy, иначе – не использовать;

*— Proxy IP* – сетевой адрес SIP-proxy;

*— Proxy port* – UDP-порт для выхода на прокси-сервер;

*— Outbound* – при установленном флаге в любом случае использовать SIP-proxy, иначе – не использовать;

— Dial timeout (for Outbound) – таймаут набора следующей цифры (в режиме Outbound);

*— Registration* – при установленном флаге регистрироваться на сервере, иначе – не регистрироваться;

-*Registrar IP* - сетевой адрес сервера регистрации;

*— Registrar port* – UDP-порт для выхода на сервер регистрации;

— *Expires* – период времени для перерегистрации;

*— Authentication* – при установленном флаге выполнять аутентификацию на SIP-сервере, иначе – не выполнять.

При помощи кнопки «*Defaults*» можно установить параметры по умолчанию (значения, устанавливаемые по умолчанию, приведены на рисунке).

3.1.6 Настройка диапазона сетевых портов протоколов. Меню «Port range»

Меню «Ports range» позволяет задать диапазон RTP-портов для передачи трафика:

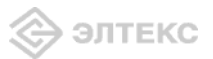

| ommon setting | s DHCP server | SNMP | Firewall SI | Port range    | Codecs FXS     | Dialplan | TR-069 | VLAN | Monitoring | Reboot | Upgrad |
|---------------|---------------|------|-------------|---------------|----------------|----------|--------|------|------------|--------|--------|
|               |               |      | N           | letwork bandw | width configur | ation:   |        |      |            |        |        |
|               |               |      |             | RTP por       | t range (RTP)  |          |        |      |            |        |        |
|               |               |      |             | RTP SIP min:  | 23000          |          |        |      |            |        |        |
|               |               |      |             | RTP SIP max:  | 23896          |          |        |      |            |        |        |
|               |               |      |             | RTP diffserv: | 0              |          |        |      |            |        |        |

*RTP port range (RTP)* – диапазон сетевых портов (RTP):

*RTP SIP min* – нижняя граница;

*RTP SIP max* – верхняя граница.

RTP diffserv – тип сервиса для RTP пакетов.

#### Значения поля «тип сервиса для RTP пакетов» (RTP diffserv):

00 (DSCP 0x00) – лучшая попытка (Best effort) – значение по умолчанию; 32 (DSCP 0x08) – класс 1; 40 (DSCP 0x0A) – гарантированное отправление, низкая вероятность сброса (Class1, AF11); 48 (DSCP 0x0C) – гарантированное отправление, средняя вероятность сброса (Class1, AF12); 56 (DSCP 0x0E) – гарантированное отправление, высокая вероятность сброса (Class1, AF13); 64 (DSCP 0x10) - класс 2; 72 (DSCP 0x12) – гарантированное отправление, низкая вероятность сброса (Class2, AF21); 80 (DSCP 0x14) – гарантированное отправление, средняя вероятность сброса (Class2, AF22); 88 (DSCP 0x16) – гарантированное отправление, высокая вероятность сброса (Class2, AF23); 96 (DSCP 0x18) - класс 3; 104 (DSCP 0x1A) – гарантированное отправление, низкая вероятность сброса (Class3, AF31); 112 (DSCP 0x1C) – гарантированное отправление, средняя вероятность сброса (Class3, AF32); 120 (DSCP 0x1E) – гарантированное отправление, высокая вероятность сброса (Class3, AF33); 128 (DSCP 0x20) – класс 4; 136 (DSCP 0x22) – гарантированное отправление, низкая вероятность сброса (Class4, AF41); 144 (DSCP 0x24) – гарантированное отправление, средняя вероятность сброса (Class4, AF42);

152 (DSCP 0x26) - гарантированное отправление, высокая вероятность сброса (Class4, AF43);

160 (DSCP 0x28) – класс 5;

184 (DSCP 0x2E) – ускоренное отправление (Class5, Expedited Forwarding);

При помощи кнопки «*Defaults*» можно установить параметры по умолчанию (значения, устанавливаемые по умолчанию, приведены на рисунке).

3.1.7 Настройка кодеков устройства. Меню «Codecs»

Во вкладке «Codecs» проводится настройка кодеков устройства:

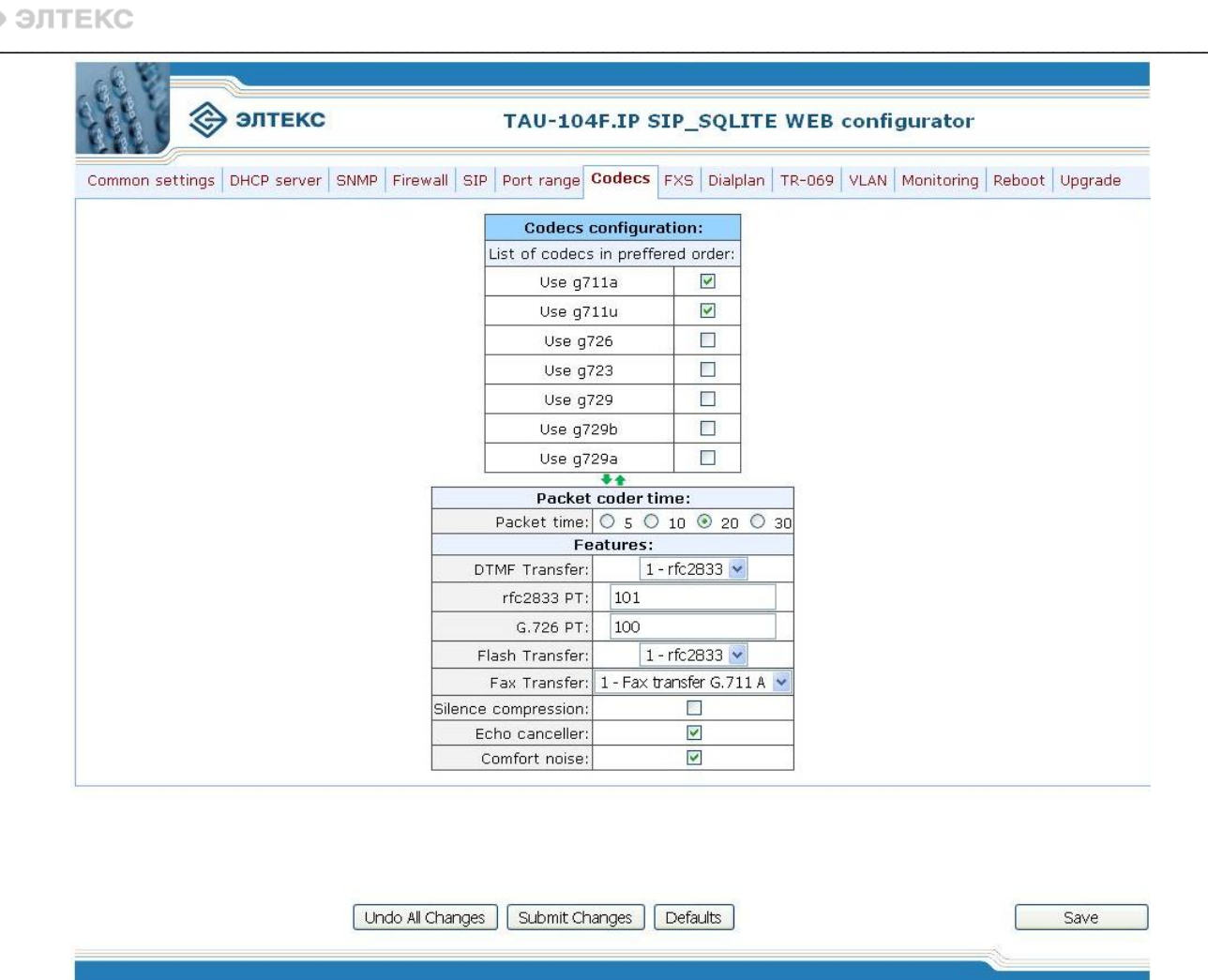

В секции «List of codecs in preffered order» можно выбрать кодеки и порядок, в котором они будут использоваться при установлении соединения. Кодек с наивысшим приоритетом нужно прописать в верхней позиции. Выбор кодека осуществляется установкой флага в ячейке напротив. С помощью зеленых стрелочек можно менять приоритет кодеков.

В секции «*Packet coder time*» настраивается количество миллисекунд (мс) речи, отправляемое в одном пакете (10, 20, 30 мс). Данный параметр используется для кодеков g711, g726 и g729. Кодек g723 использует фиксированное значение 30 мс.

В секции «Feutures»:

— DTMF Transfer — передача сигналов DTMF: 0 — inband, 1 — RFC2833, 2 — INFO (в сообщении INFO протокола SIP);

*— RFC2833 PT* – тип нагрузки для передачи пакетов по RFC2833;

- *G.726 PT* – тип нагрузки для кодека G.726;

*— Flash Transfer* – передача Flash: 0 – отключено, 1 – RFC2833, 2 – INFO (в сообщениях INFO протокола SIP);

— Fax Transfer – передача факса и модема: 0 – отключено, 1 – кодеком G.711A, 2 – кодеком G.711U, 3 – по протоколу Т.38 (по протоколу Т.38 поддерживается только передача факса);

*— Silence compression* – при установленном флаге использовать детектор тишины, иначе – не использовать;

*— Echo canceller* – при установленном флаге использовать эхоподавление, иначе – не использовать;

— *Comfort noise* – при установленном флаге использовать генератор комфортного шума, иначе – не использовать;

При помощи кнопки «*Defaults*» можно установить параметры по умолчанию (значения, устанавливаемые по умолчанию, приведены на рисунке).

3.1.8 Настройка абонентского порта устройства. Меню «FXS»

При нажатии на вкладку «FXS» отобразится меню, в котором отражены настройки абонентского порта устройства.

| ommon settings D | HCP server | SNMP | Firewall SI | Port range   | e   Co | decs FXS       | Dialplan | TR-069 | VLAN | Monitoring | Reboot | Upgrad |
|------------------|------------|------|-------------|--------------|--------|----------------|----------|--------|------|------------|--------|--------|
|                  |            |      |             | ļ.           | Port   | FXS1           |          |        |      |            |        |        |
|                  |            |      |             | Phone numb   | er:    | 000            |          |        |      |            |        |        |
|                  |            |      |             | CL           | .IR:   |                |          |        |      |            |        |        |
|                  |            |      |             | Stop dial at | #:     | E              | ]        |        |      |            |        |        |
|                  |            |      |             | Redirecti    | on:    |                | ]        | _      |      |            |        |        |
|                  |            |      | R           | edirect numb | er:    |                |          |        |      |            |        |        |
|                  |            |      |             | User na      | ime    | Eltex          |          |        |      |            |        |        |
|                  |            |      |             | Hot          | line   | E              |          |        |      |            |        |        |
|                  |            |      |             | Hot num      | ber    |                |          |        |      |            |        |        |
|                  |            |      |             | uth usernar  | ne:    | TAU-1.IP       |          |        |      |            |        |        |
|                  |            |      |             | Auth passwo  | rd:    |                |          |        |      |            |        |        |
|                  |            |      |             | Flash transf | er: T  | Transmit flash | 1        | ~      |      |            |        |        |
|                  |            |      |             | Call wait    | ing    | E              | ]        |        |      |            |        |        |
|                  |            |      | Min on      | -hook time(r | ns)    | 400            |          |        |      |            |        |        |
|                  |            |      |             | Flash time(r | ns)    | 200            |          |        |      |            |        |        |
|                  |            |      |             | Signaling po | ort:   | 5060           |          |        |      |            |        |        |

*— Phone number* – абонентский номер порта;

*— CLIR* – при установленном флаге разрешена услуга – запрет предоставления номера абонента, иначе – не разрешена;

*— Stop dial at # –* при установленном флаге использовать кнопку '#' на телефоне для окончания набора, иначе '#', набранная с телефонного аппарата используется для маршрутизации;

*— Redirection* – при установленном флаге разрешена услуга CFB – переадресация вызова при занятости абонента, иначе – не разрешена;

*— Redirect number* – номер, на который осуществляется переадресация вызова при занятости абонента;

*— User name –* имя пользователя;

*— Hotline* – при установленном флаге разрешена услуга «Горячая линия», иначе – не разрешена. Услуга позволяет установить исходящее соединение без набора номера (автоматически, после подъема трубки);

*— Hot number* – номер, на который осуществляется вызов при использовании услуги «Горячая линия»;

*— Auth. username –* имя пользователя для аутентификации (протоколы SIP, RADIUS);

*— Auth. password –* пароль для аутентификации (протоколы SIP, RADIUS), по умолчанию: *password*;

— Flash transfer – режим использования функции flash (короткий отбой):

송 элтекс

• *Transmit flash* – передача flash в канал способом, описанным в конфигурации кодеков (*Codecs conf.*) в пункте *Flash Transfer*;

• *Attended calltransfer* – flash обрабатывается локально устройством;

• Unattended calltransfer – flash обрабатывается локально устройством (передача вызова осуществляется по окончанию набора номера абонентом).

— *Call waiting* – при установленном флаге разрешена услуга «Ожидание вызова», иначе – не разрешена (при включенной услуге *Call waiting* и режиме передачи flash (*Transmit flash*) – flash обрабатывается устройством и в канал не выдается);

— Min on-hook time (ms) – минимальное время обнаружения отбоя (мс);

--Flash time (ms) – минимальное время обнаружения flash (мс);

*— Signalling port* – UDP-порт, с которого ТАУ-1 будет слать все сообщения по протоколу SIP. Принимает SIP-сообщения также только на этот порт.

При помощи кнопки «Defaults» можно установить параметры по умолчанию:

| CLIR               | отключено      |
|--------------------|----------------|
| Stop dial at #     | отключено      |
| Redirection        | отключено      |
| Redirection number | пусто          |
| User name          | tau l          |
| Hotline            | отключено      |
| Hot number         | пусто          |
| Auth username(SIP) | TAU-1.IP       |
| Auth password(SIP) | password       |
| Flash transfer     | transmit flash |
| Call waiting       | отключено      |
| Min on-hook time   | 400            |
| Min flash time     | 200            |
|                    |                |

3.1.9 Задание префиксов устройства. Меню «Dialplan»

При нажатии на вкладку «*Dialplan*» появится меню, которое служит для задания префиксов устройства.

| etting | 5 DI | HCP server SNM | MP F | irewall | SIP      | Port rang | e Codecs FXS Di    | ialplan TR-069 | VLAN Monitori | ing Reboot  |
|--------|------|----------------|------|---------|----------|-----------|--------------------|----------------|---------------|-------------|
| 0-4    | 9    | Drofiv         | A    | um dia  | uite Tie | moout Br  | rotocol and Targot | Direct ID      | Doctination   | nort Doloto |
| 0      | 23   | FIGHA          |      | 6       | 2        | neout Fi  | SIP Proxy          | Direct IF      | 5060          | ×           |

Для создания нового префикса следует нажать кнопку *New prefix*, для редактирования – изменить нужное поле прямо в таблице. С помощью стрелок «Вверх/вниз» можно менять положение префикса в таблице, тем самым изменяя его приоритет. При добавлении префикса на переднем плане появится диалоговое окно, в котором задаются или редактируются параметры префикса. Максимально можно создать 20 записей.

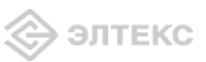

| New               | dialplan entry |
|-------------------|----------------|
| Prefix            |                |
| Num digits        |                |
| Timeout           |                |
| Protocol & Target | SIP Proxy 🔽    |
| Direct IP         |                |
| Destination port  |                |
| Add Can           | cel            |

*— Prefix* – префикс;

*— Num digits* – минимальная длина номера;

*— Timeout* – таймаут ожидания следующей цифры (при количестве набранных цифр большим, либо равным значению *Num digits*);

— *Protocol&Target* – выбор протокола сигнализации для исходящих вызовов по заданному префиксу: SIP Direct IP, SIP proxy;

*— Direct IP* – IP-адрес, на который осуществляется вызов, в случае использования протокола SIP Direct IP;

— Destination port (SIP) – UDP-порт, на который ТАУ-1 будет слать сообщения SIP по данному префиксу.

3.1.10 Клиент TR-069

При нажатии на вкладку «TR-069» отобразится меню настройки клиента по протоколу TR-069.

|            | 🗇 элтекс         |      |          | TAU-104F.IP SIP_SQLITE WEB configurator |              |                          |         |        |        |      |            |        |         |
|------------|------------------|------|----------|-----------------------------------------|--------------|--------------------------|---------|--------|--------|------|------------|--------|---------|
| ommon sett | ings DHCP server | SNMP | Firewall | SIP                                     | Port range   | Codecs                   | FXS Di  | alplan | TR-069 | VLAN | Monitoring | Reboot | Upgrade |
|            |                  |      | AC       | S clie                                  | nt enabled:  |                          |         |        |        |      |            |        |         |
|            |                  |      | ACS URL: |                                         |              | http://192.168.0.3:10301 |         |        |        |      |            |        |         |
|            |                  |      | Periodio | : Info                                  | rm Enabled:  |                          |         |        |        |      |            |        |         |
|            |                  |      | Periodio | : Info                                  | rm Interval: | 3600                     |         |        |        |      |            |        |         |
|            |                  |      |          | -                                       | ACS Conr     | ection R                 | equest: |        |        |      |            |        |         |
|            |                  |      |          |                                         | Username:    | TAU-1.IP                 |         |        |        |      |            |        |         |
|            |                  |      |          |                                         | Password:    |                          | •       |        |        |      |            |        |         |

Undo All Changes Submit Changes

- В меню отображается следующая информация:
- ACS client enabled включение клиента TR-069;
- —*ACS URL* адрес сервера ACS (Auto-configuration server);
- Periodic inform Enabled включить периодические сообщения;
- Periodic inform interval интервал времени между обращениями к ACS (в секундах);
- Username имя пользователя для аутентификации на ACS;
- Password пароль для аутентификации на ACS (по умолчанию password).

Примечание: В файле /flash/tau1/serial.no можно редактировать 3 параметра:

OUI PROGUCT SERIAL Save

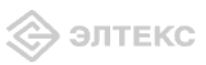

Эти параметры при запуске клиента TR-069 записываются соответственно в следующие параметры базы SQLite:

InternetGatewayDevice.DeviceInfo.ManufacturerOUI

InternetGatewayDevice.DeviceInfo.ProductClass

InternetGatewayDevice.DeviceInfo.SerialNumber

Таким образом, редактируя файл /flash/tau1/serial.no, можно изменять соответствующие параметры в базе данных.

# 3.1.11 Меню «VLAN»

При нажатии на вкладку «VLAN» отобразится меню:

|  | Enable V<br>Default VI (                                     | LAND         | Port                                                          | ~      | 2 2015 CONTRACTOR                                               |       |                                                                 | _    | 4.000000000000                                                  | -  | -                                   | -    |  |  |
|--|--------------------------------------------------------------|--------------|---------------------------------------------------------------|--------|-----------------------------------------------------------------|-------|-----------------------------------------------------------------|------|-----------------------------------------------------------------|----|-------------------------------------|------|--|--|
|  | Default VI 4                                                 | 1. A B       |                                                               | U      | Port 1                                                          | L,    | Port 2                                                          |      | Port 3                                                          | _  | CPU                                 |      |  |  |
|  | Detault VI 4                                                 | Enable VLAN: |                                                               |        |                                                                 |       |                                                                 |      |                                                                 |    |                                     | -    |  |  |
|  | Default VLAN ID<br>Override<br>IEEE mode<br>Egress<br>Output |              |                                                               |        |                                                                 |       |                                                                 |      |                                                                 |    |                                     |      |  |  |
|  |                                                              |              |                                                               |        |                                                                 |       |                                                                 |      |                                                                 |    |                                     |      |  |  |
|  |                                                              |              | Disabled                                                      | ~      | Disabled                                                        | ~     | Disabled                                                        | *    | Disabled                                                        | ~  | Disabled                            | *    |  |  |
|  |                                                              |              | Unmodified V<br>to Port 1<br>to Port 2<br>to Port 3<br>to CPU |        | Unmodified V<br>to Port 0<br>to Port 2<br>to Port 3<br>V to CPU |       | Unmodified V<br>to Port 0<br>to Port 1<br>to Port 3<br>V to CPU |      | Unmodified V<br>to Port 0<br>to Port 1<br>to Port 2<br>V to CPU |    | Unmodifie                           | ed 💌 |  |  |
|  |                                                              |              |                                                               |        |                                                                 |       |                                                                 |      |                                                                 |    | to Port 0<br>to Port 1<br>to Port 2 |      |  |  |
|  |                                                              |              | Undo                                                          | All Ch | nanges                                                          | Defa  | aults Sub                                                       | omit | Changes                                                         |    |                                     |      |  |  |
|  | VID Po                                                       |              | Port 0                                                        |        | Port 1                                                          |       | Port 2                                                          |      | Port 3                                                          |    | CPU                                 |      |  |  |
|  | u                                                            | nmoc         | lified 🔽                                                      | unmo   | odified 🛛 😒                                                     | unn   | nodified 🔽                                                      | uni  | modified 💊                                                      | ur | nmodified                           | *    |  |  |
|  |                                                              |              |                                                               |        | Sub                                                             | mit C | Changes                                                         | 12   |                                                                 |    |                                     |      |  |  |

В таблице предусмотрены следующие настройки:

– *Enable VLAN* – при установленном флаге использовать настройки Default VLAN ID, Override и Egress на данном порту, иначе не использовать;

– *Default VLAN ID* – при поступлении на порт нетегированного пакета считается, что он имеет данный VID, при поступлении тегированного пакета считается, что пакет имеет VID, который указан в его теге VLAN;

– *Override* – при установленном флаге считается, что любой поступивший пакет имеет VID, указанный в строке *default VLAN ID*.

- IEEE mode:

- *disabled* для пакета, принятого данным портом, применяются правила маршрутизации, указанные в разделе таблицы *«output»*.
- *fallback* если через порт принят пакет с тегом VLAN, для которого есть запись в таблице маршрутизации «*VTU table*», то этот пакет попадает под правила маршрутизации, указанные в записи этой таблицы, иначе для него применяются правила маршрутизации, указанные в «*egress*» и «*output*».
- *check* если через порт принят пакет с VID, для которого есть запись в таблице маршрутизации «*VTU table*», то он попадает под правила маршрутизации, указанные в

данной записи этой таблицы, даже если этот порт не является членом группы для данного VID. Правила маршрутизации указанные в «*egress*» и «*output*» для данного порта не применяются.

- *secure* если через порт принят пакет с VID, для которого есть запись в таблице маршрутизации «*VTU table*», то он попадает под правила маршрутизации, указанные в данной записи этой таблицы, иначе <u>отбрасывается</u>. Правила маршрутизации, указанные в «*egress*» и «*output*», для данного порта не применяются.
- egress:
  - *unmodified* пакеты передаются данным портом без изменений (т.е. в том же виде, в каком были приняты).
  - *untagged* пакеты передаются данным портом всегда без тега VLAN.
  - *tagged* пакеты передаются данным портом всегда с тегом VLAN.
  - *double tag* пакеты передаются данным портом с двумя тегами VLAN если принятый пакет был тегированным и с одним тегом VLAN если принятый пакет был не тегированным.

- *output* - разрешение отправки пакетов, принятых данным портом, в порты, отмеченные галочкой.

При помощи кнопки «*Defaults*» можно установить параметры по умолчанию (значения, устанавливаемые по умолчанию, приведены на рисунке).

- VTU table:

В таблице имеются следующие столбцы:

- *VID* правила маршрутизации данной записи применяются к пакетам, имеющим указанный VID.
- *port0, port1, port2, port3, port4* физические Ethernet порты устройства.
- СРU внутренний порт, подключенный к центральному процессору устройства.
- *SFP* физический SFP-порт устройства.

В столбцах таблицы (*port0 – port4, CPU, SFP*) перечислены действия, выполняемые портами при передаче пакета, имеющего VID, указанный в столбце *VID*.

- *unmodified* пакеты передаются данным портом без изменений (т.е. в том же виде, в каком были приняты).
- untagged пакеты передаются данным портом всегда без тега VLAN.
- *tagged* пакеты передаются данным портом всегда с тегом VLAN.
- *not member* пакеты с указанным VID не передаются данным портом, т.е. порт не является членом этой группы VLAN.

Для добавления записи в таблице в поле "*VID*" необходимо ввести VID к пакетам, для которых будут применяться правила маршрутизации данной записи. Далее, для каждого порта назначаются действия, выполняемые им при передаче пакета, имеющего указанный VID.

- *unmodified* пакеты передаются данным портом без изменений (т.е. в том же виде, в каком были приняты).
- *not member* пакеты с указанным VID, не передаются данным портом (т.е. порт не является членом этой группы VLAN).
- untagged пакеты передаются данным портом всегда без тега VLAN.
- *tagged* пакеты передаются данным портом всегда с тегом VLAN.

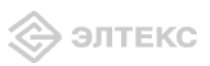

Добавление записи производится после нажатия кнопки «Submit changes».

Для удаления записей необходимо установить флаги напротив удаляемых строк и нажать кнопку «*Remove selected*».

3.1.12 Сохранение настроек

При нажатии на кнопку «Save» происходит сохранение конфигурации устройства.

Все настройки, кроме настроек файервола и настроек во вкладке «Common settings» (за исключением вкладок «RADIUS», «Pass conf», и галочек «DHCP server» и «SNMP (PoE monitoring)») применяются после нажатия на «Save» без перезагрузки шлюза. Изменение сетевых настроек и правил для файервола требует перезапуска устройства.

#### 3.1.13 Мониторинг

При нажатии на вкладку «Monitoring» отобразится таблица мониторинга TAU-1.IP.

| 💱 🛞 элтекс      |             |         | TAU-104F.IP SIP_SQLITE WEB configurator |         |                          |                            |                         |                         |         |        |            |        |         |
|-----------------|-------------|---------|-----------------------------------------|---------|--------------------------|----------------------------|-------------------------|-------------------------|---------|--------|------------|--------|---------|
| Common settings | DHCP server | SNMP    | Firewall                                | SIP     | Port range               | Codecs                     | FXS                     | Dialplan                | TR-069  | VLAN   | Monitoring | Reboot | Upgrade |
|                 |             |         | Port state<br>hang down                 |         | Number                   |                            | SIP proxy Not connected |                         |         |        |            |        |         |
|                 |             |         |                                         |         |                          |                            |                         |                         |         |        |            |        |         |
|                 | TA          | U-104F. | IP SIP_SC                               | QLITE 1 | four-ports sw<br>Power : | ritch (1476<br>status: Adr | Wed                     | Feb 2 <mark>4</mark> 15 | 21:01 N | OVT 20 | 10).       |        |         |

В таблице мониторинга отображается следующая информация:

-Port state - состояние порта. Возможные состояния порта:

*— hang down* – трубка положена,

- *hang up* трубка снята,
- *calling remote party* делается попытка установить соединение со встречной стороной,
- *ringing* посылка вызова,
- *ringback* контроль посылки вызова,
- *talking* состояние разговора со встречной стороной,
- *busy port* порт занят,
  - *holded* абонент поставлен на удержание;

—*Number* – номер телефона абонента, с которым установлено/устанавливается соединение (имеется индикация входящего/исходящего вызова: при входящем вызове отображается Calling number, при исходящем – Called number);

*— SIP proxy* – состояние подключения к прокси-серверу: при отсутствии подключения в этом поле указывается Not connected, при подключении к прокси-серверу – время подключения.

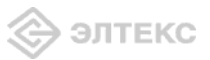

3.1.14 Перезагрузка устройства

Кнопка «*Reboot*» предназначена для перезагрузки устройства. При нажатии на кнопку устройство потребует подтверждения перезагрузки:

| 🔅 элтекс    |                        |                | TAU-104F.IP SIP_SQLITE WEB configurator |                  |          |        |      |            |        |         |  |
|-------------|------------------------|----------------|-----------------------------------------|------------------|----------|--------|------|------------|--------|---------|--|
| Common sett | ings   DHCP server   S | NMP   Firewall | SIP Port range                          | e   Codecs   FXS | Dialplan | TR-069 | VLAN | Monitoring | Reboot | Upgrade |  |
|             |                        | Wai            | rning: all c                            | alls will be     | e abort  | ed!!!  |      |            |        |         |  |
|             |                        |                | ſ                                       | Rebeat ]         |          |        |      |            |        |         |  |

<u>Внимание!!!</u> Перед перезагрузкой убедиться, что все изменения сохранены, в противном случае все изменения будут утеряны!

Любые изменения конфигурации требуют перезагрузки устройства!

3.1.15 Обновление ПО

заводскую.

При нажатии на кнопку «Upgrade» откроется страница обновления ПО устройства:

| 🛞 Элтекс                    | TAU-104F.IP SIP_SQLITE WEB configurator                                                                    |
|-----------------------------|----------------------------------------------------------------------------------------------------|
| Common settings DHCP server | NMP   Firewall   SIP   Port range   Codecs   FXS   Dialplan   TR-069   VLAN   Monitoring   Reboot   Upgrad |
| Firm                        | Firmware upgrade:                                                                                          |
| D                           | o not unplug the power while upgrading device!                                                             |
|                             | Upgrade                                                                                                    |

Необходимо указать файл ПО и нажать кнопку «upgrade».

<u>Внимание!!! В процессе обновления не допускается отключение питания устройства,</u> <u>либо его перезагрузка.</u> Процесс обновления может занимать несколько минут, после чего устройство автоматически перезагружается. При обновлении ПО конфигурация сбрасывается на

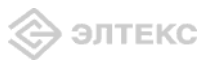

# 4 ИСПОЛЬЗОВАНИЕ ДОПОЛНИТЕЛЬНЫХ УСЛУГ

# 4.1 Передача вызова

Доступ к услуге «Передача вызова» устанавливается через меню настроек абонентского порта «Ports conf.» путем выбора значения «Attended calltransfer», либо «Unattended calltransfer» в поле «Flash transfer».

Услуга «Attended calltransfer» позволяет временно разорвать соединение с абонентом, находящимся на связи (абонент В), установить соединение с другим абонентом (абонент С), а затем вернуться к прежнему соединению без набора номера либо передать вызов с отключением абонента А.

Использование услуги «Attended calltransfer»:

Находясь в состоянии разговора с абонентом В установить его на удержание с помощью короткого отбоя flash (R), дождаться сигнала «ответ станции» и набрать номер абонента С. После ответа абонента С возможно выполнение следующих операций:

• R 1 – отключение абонента, находящегося на связи, соединение с абонентом, находившимся на удержании;

- R 2 переключение на другого абонента (смена абонента);
- R 3 отбой обоих абонентов;

• R отбой – передача вызова, устанавливается разговорное соединение между абонентами В и С.

Услуга «Unattended calltransfer» позволяет поставить на удержание абонента, находящегося на связи (абонент В), с помощью короткого отбоя flash, и осуществить набор номера другого абонента (абонента С). Передача вызова осуществляется автоматически по окончанию набора номера абонентом А.

#### 4.2 Уведомление о поступлении нового вызова - Call Waiting

Услуга позволяет пользователю, при занятости его телефонным разговором, с помощью определенного сигнала получить оповещение о новом входящем вызове.

Пользователь, при получении оповещения о новом вызове, может принять или отклонить ожидающий вызов.

Доступ к услуге устанавливается через меню настроек абонентского порта «*Ports conf.*» путем выбора значения «*Attended calltransfer*», либо «*Unattended calltransfer*» в поле «*Flash transfer*» и установки флага «*Call waiting*».

Использование услуги:

Находясь в состоянии разговора и получении индикации о поступлении нового вызова возможно выполнение следующих операций:

- R 1 принять ожидающий вызов;
- R 2 отклонить ожидающий вызов;
- R короткий отбой (flash).

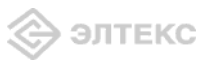

# СВИДЕТЕЛЬСТВО О ПРИЕМКЕ И ГАРАНТИИ ИЗГОТОВИТЕЛЯ

Абонентский шлюз IP-телефонии TAU-104.IP зав. № \_\_\_\_\_ соответствует требованиям технических условий ТУ 6650-033-33433783-2009 и признан годным для эксплуатации.

Предприятие-изготовитель ООО «Предприятие «Элтекс» гарантирует соответствие абонентского шлюза требованиям технических условий ТУ 6650-019-33433783-2009 при соблюдении потребителем условий эксплуатации, установленных в настоящем руководстве.

Гарантийный срок 1 год.

Изделие не содержит драгоценных материалов.

Директор предприятия

подпись

<u>Черников А. Н.</u>

Начальник ОТК предприятия

подпись

<u>Игонин С.И.</u> Ф.И.О.

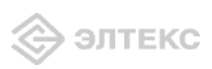